## VENTEZO

برای ورود و ثبت نام در بروکر Ventezo ابتدا از طریق لینک زیر، وارد سایت این بروکر شوید:

ورود به سایت بروکر ونتیزو (کلیک نمایید)

در صورت باز نشدن لینک از VPN استفاده کنید

اطلاعات خواسته شده را با انگلیسی وارد کنید.

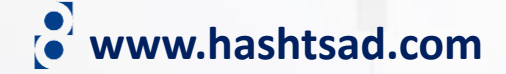

VENTEZO

درباره ما برای تریدرها سیستم معاملاتی کپی تبلیغات

(م)ے

کلیک کنید

همكارى

# باز ار های جهانی CFD را تجارت کنید

CFD، سهام، شاخصها، كالاها و بيش از 388 ابزار ديگر در دسترس شماست!

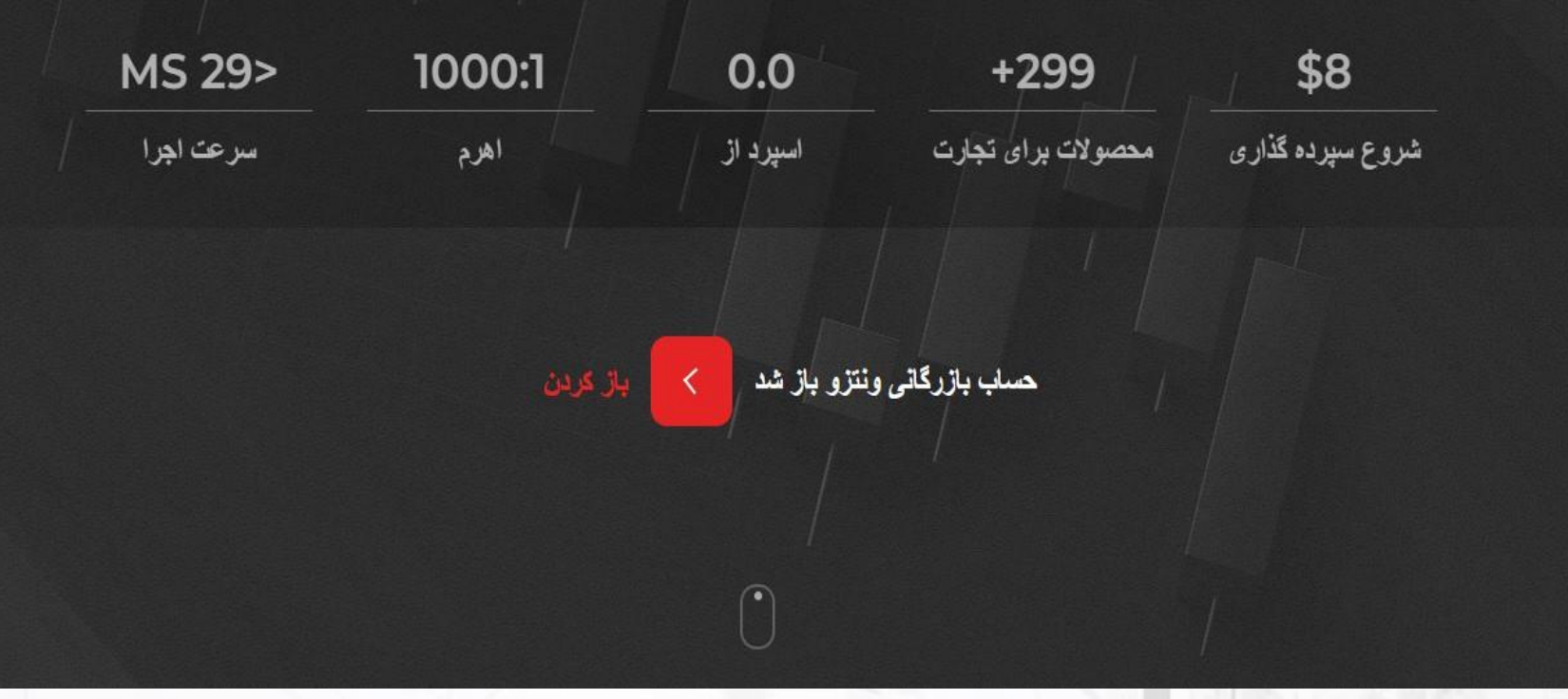

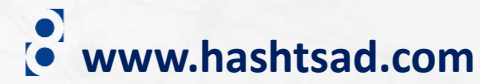

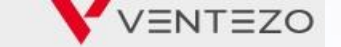

## ۱- اطلاعات خواسته شده را وارد نمایید

نام کامل

۲-تیک بزنید 🗕

من ريات نيستم

کشور v ايران شماره تلفن +98 • ايميل رمز عبور خود را تنظیم کنید:  $\odot$ رمز عبور را تکرار کنید:  $\odot$ UID رفرال 🚱

reCAPTCHA

۳-تیک بزنید

مريد خمىرمىي - شرايط

قبلا ثبت نام کرده اید؟ ورود

ر. مطالعه کرده و با

آن موافقم: (نمایش)

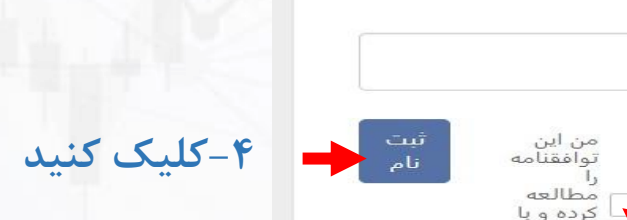

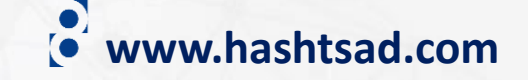

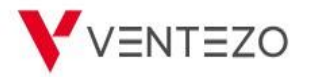

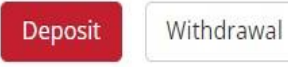

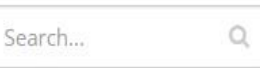

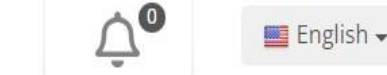

Ċ

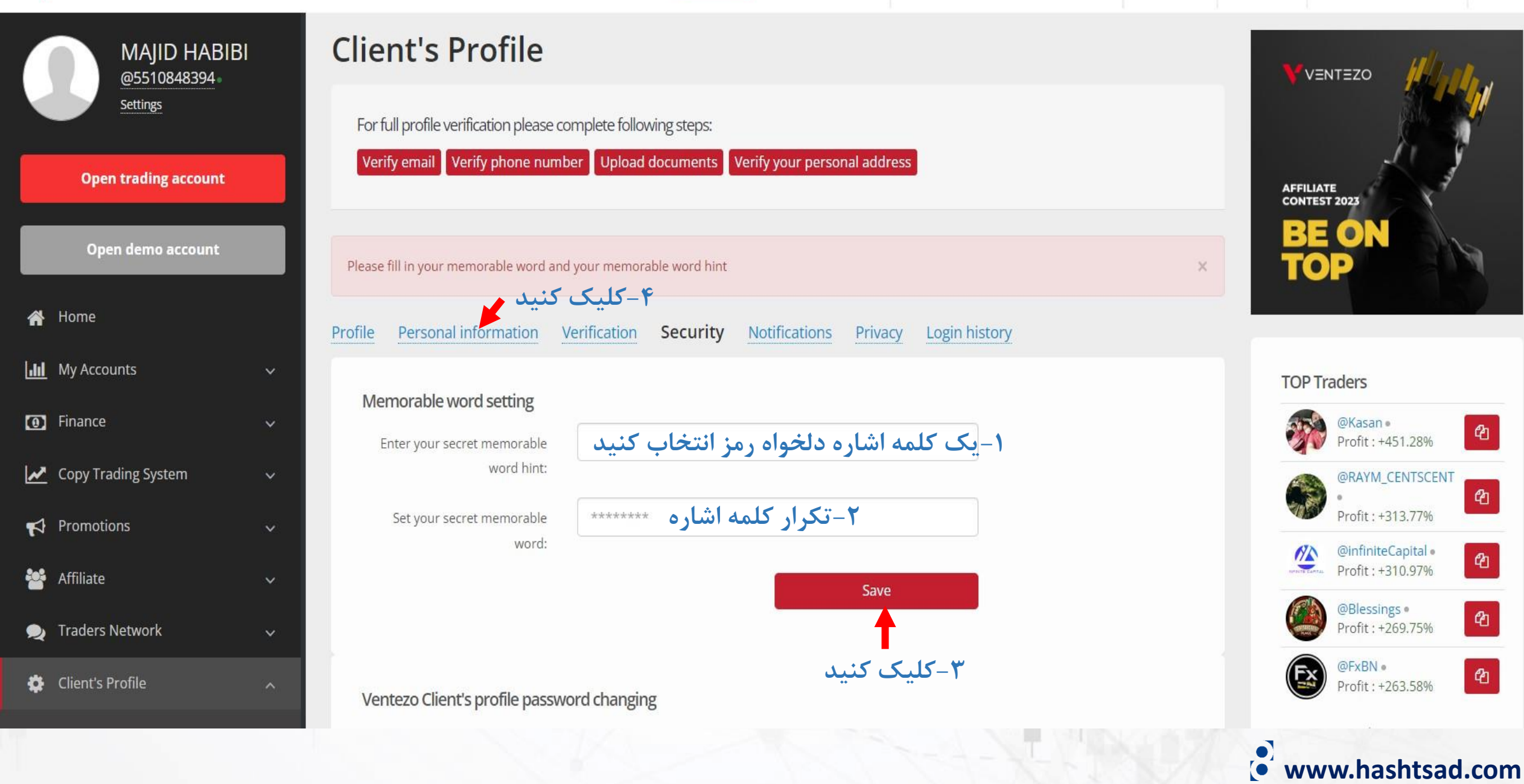

|            | مات هویتی خود را وارد کنید | ۱–اطلا: |                    |
|------------|----------------------------|---------|--------------------|
| Title      | عنوان جنسیت Мr.            | •       |                    |
| Birth date | تاريخ تولد 1990-01-01      |         |                    |
| Country    | کشور محل اقامت             | •       |                    |
| Postcode   | کد پستی                    |         |                    |
| Region     | استان                      |         |                    |
| City       | شهر                        |         |                    |
| Address    | آدرس محل اقامت             |         |                    |
| Phone      | شماره تلفن همراه 📼         |         |                    |
| About me   |                            |         |                    |
|            |                            |         |                    |
|            | ۵ 🕂 ۲ کلیک کنید            | ave     | • www.hashtsad.com |

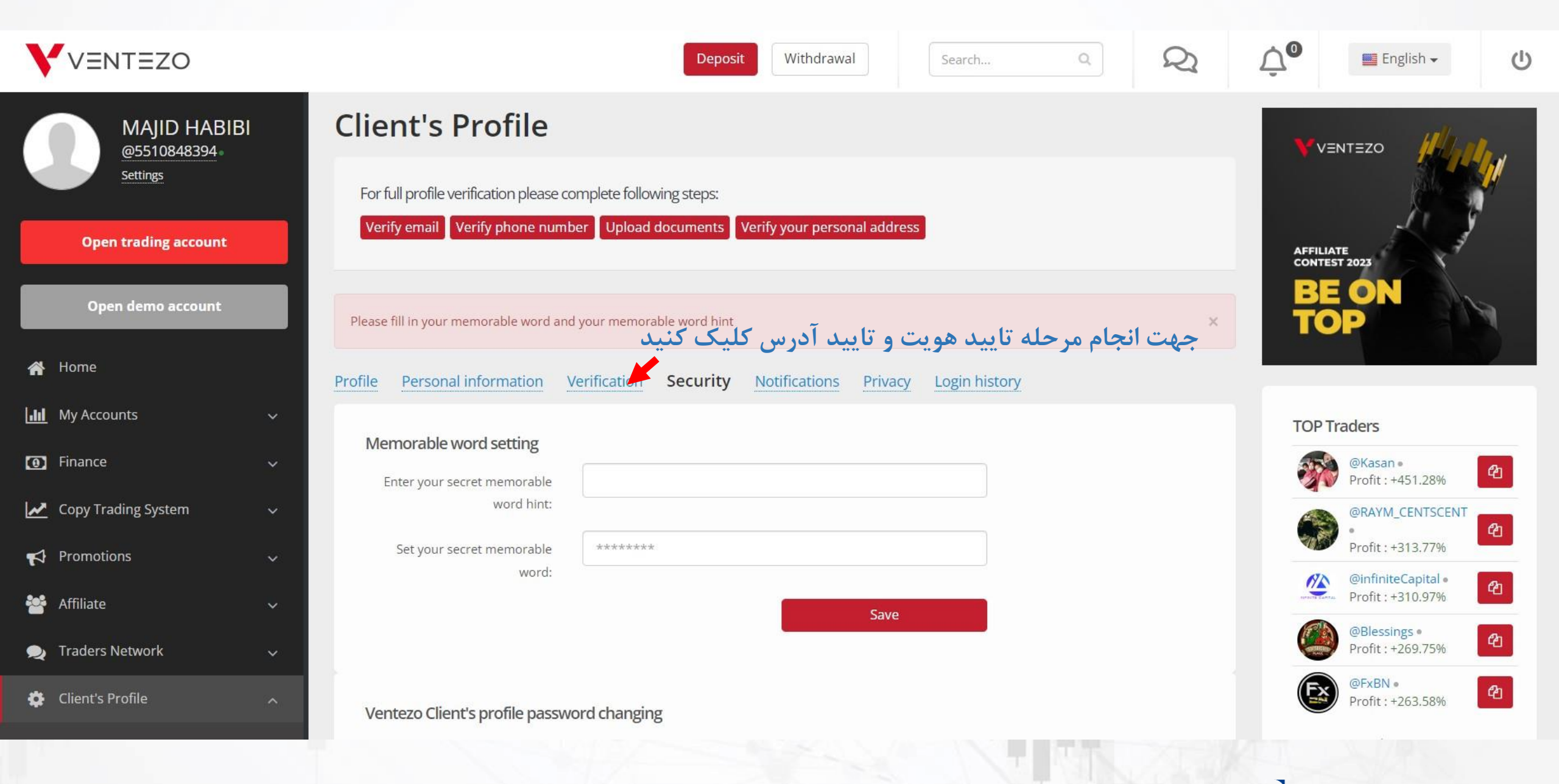

www.hashtsad.com

### Identity (unverified)

In compliance with the requirements of regulation

upload a color copy of the document (passport, driving license or local identification card) with:

- Your photo,
- Name and Surname,
- Date of birth,
- Expiry Date,
- Number of the document.
- Full-size color copy showing the document in full. Copies which show your documents with the edges cut off will not be accepted..

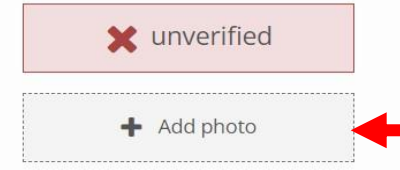

\* Supported file formats: PDF, JPG, JPEG, PNG. Maximum size 10 megabyte

#### Address (unverified)

|    | -     |  |
|----|-------|--|
| -  |       |  |
| := | <br>- |  |
|    | <br>- |  |

In compliance with the requirements of regulation

upload a color copy of the document (utility bill, bank or credit card statement, tax invoice or certificate from local authorities with the name and address of organization that is internationally recognized) with:

- Name and Surname,
- Actual residential address,
- Dated within the last 3 months.
- Full-size color copy showing the document in full. Copies which show your documents with the edges cut off will not be accepted..

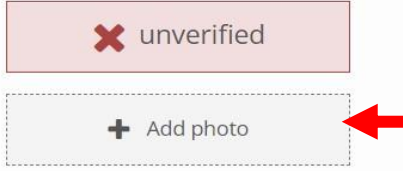

روی دکمه روبرو کلیک کرده و یک مدرک تایید آدرس(قبوض یا صورتحساب بانکی) انتخاب نمایید

روی دکمه روبرو کلیک کرده و یک مدرک تایید

هویتی(گواهینامه، کارت ملی یا پاسپورت) انتخاب نمایید

www.hashtsad.com

\* Supported file formats: PDF, JPG, JPEG, PNG. Maximum size 10 megabyte

برای کسب اطلاعات کامل راجع به بروکر Ventezo بر روی لینک زیر کلیک کنید:

https://hashtsad.com/Ventezo

با آرزوی موفقیت و سود آوری برای شما عزیزان

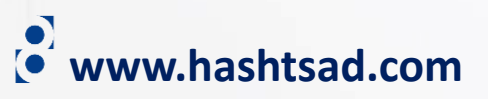